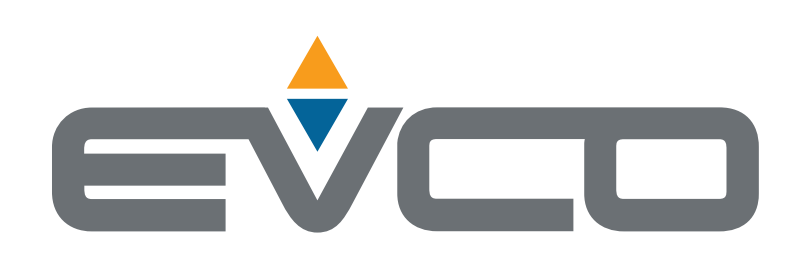

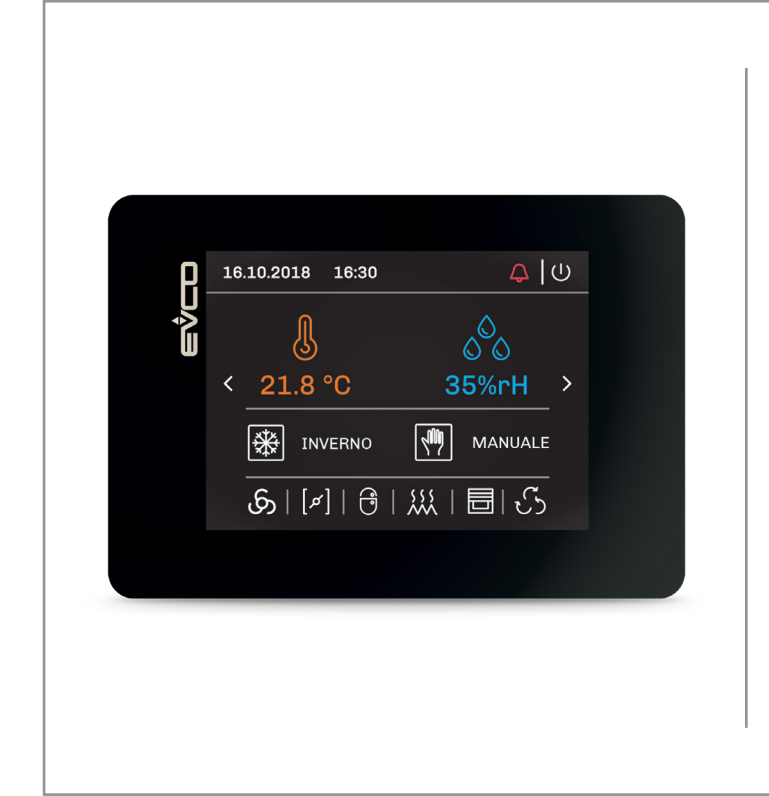

# Applicazioni

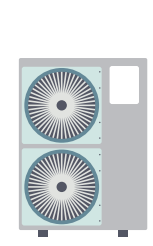

# Pompe di calore

I

L

Unità Trattamento Aria

# **EPJcolor** Interfacce utente remote

- RTC e buzzer di allarme integrati
- Funzionamento in modalità "*broswer*" o come "*controllore*"
- Frontale IP65 con superficie continua
- Installazione a pannello o a parete
- Porte di comunicazione CAN, RS-485 e USB
- Visualizzatore grafico TFT a colori interamente touch-screen
- Software applicativo intuitivo personalizzabile e portabile

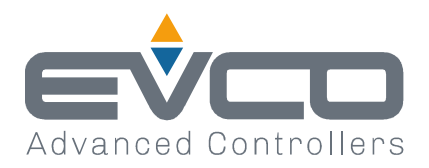

| Data:   | 22 febbraio 2022        |  |
|---------|-------------------------|--|
| Pagina: | 1 di 1                  |  |
| Da:     | EVCO S.p.A.             |  |
| A:      | - forza vendita interna |  |
|         | - filiali               |  |
|         | - clienti               |  |

# **OGGETTO:** AMPLIAMENTO STRUTTURA HARDWARE CONTROLLORI PROGRAMMABILI E INTERFACCE UTENTE SERIE C-PRO 3

Con l'intento di garantire la continuità di fornitura, da inizio 2022 saranno rilasciati controllori programmabili e interfacce utente della serie c-pro 3 con soluzioni hardware equivalenti; per supportare questo adeguamento della struttura hardware dei dispositivi viene contemporaneamente rilasciata sul sito EVCO <u>www.evco.it/it/autenticazione</u> la nuova versione UNI-PRO 3.20.0.0.

La nuova versione UNI-PRO garantisce la retro compatibilità con i dispositivi precedentemente prodotti e/o consegnati, mentre i progetti o applicativi in formato binario realizzati con versioni di UNI-PRO precedenti la 3.20.0.0 andranno ricompilati per essere utilizzati con i dispositivi realizzati con la nuova struttura hardware.

I dispositivi che necessitano dell'aggiornamento saranno riconoscibili nell'etichetta prodotto per la presenza di 2 lettere all'interno del codice identificativo del prodotto.

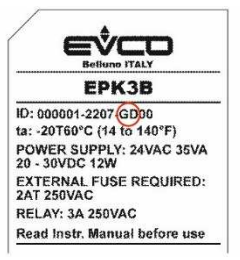

La lista completa dei codici articolo dei dispositivi che al momento sono coinvolti in questa attività è la seguente:

| EPN2L   | EPU2B   | EPU3BR     | EPK3B   | EPB9BRE | EPJC900X4   |
|---------|---------|------------|---------|---------|-------------|
| EPN2LR  | EPU2BR  | EPU3BXP    | EPK3BEV | EPB9BVE | EPJC900X4VW |
| EPN2LXC | EPU2BSR | EPU3LEV4EV | EPK3BSR | EPB9BXE | EPJC910X4VW |
| EPN2LXP | EPU2BXH | EPU3LR     | EPK3BXP | EPB9DRE |             |
| EPN3L   | EPU2BXP | EPU3LXP    | EPK3D   | EPB9O   |             |
| EPN3LXC | EPU2L   |            | EPK3DSR | EPB9OR  |             |
| EPN3LXP | EPU2LR  |            | EPK3DXP | EPB9ORE |             |
|         | EPU2LXH |            | EPK3L   | EPB9OV  |             |
|         | EPU2LXP |            | EPK3LEV |         |             |
|         |         |            | EPK3LXP |         |             |

Le espansioni di I/O non necessitano aggiornamenti.

Cordiali saluti. EVCO S.p.A.

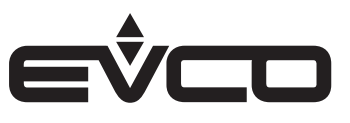

# Indice

| Introduzione                                                        | 5  |
|---------------------------------------------------------------------|----|
| Codici di acquisto                                                  | 6  |
| Descrizione codici di acquisto                                      | 6  |
| Dimensioni                                                          | 7  |
| Modelli per installazione a pannello                                | 7  |
| Modelli per installazione a parete                                  | 7  |
| Installazione                                                       | 8  |
| Modelli per installazione a pannello                                | 8  |
| Installazione a pannello con alette elastiche di ritenuta           | 8  |
| Modelli per installazione a parete                                  | 9  |
| A) Installazione a parete                                           | 9  |
| B) Installazione in scatola da incasso                              | 9  |
| Collegamenti elettrici                                              | 10 |
| Modelli per installazione a pannello                                | 10 |
| Descrizione connettori                                              | 10 |
| Collegamento elettrico con alimentazione indipendente               | 11 |
| Collegamento elettrico con dispositivo alimentato da un controllore | 11 |
| Terminazione della rete RS-485 MODBUS e della rete CAN              | 11 |
| Modelli per installazione a parete                                  | 12 |
| Descrizione connettori                                              | 12 |
| Collegamento elettrico con alimentazione indipendente               | 13 |
| Collegamento elettrico con dispositivo alimentato da un controllore | 13 |
| Terminazione della rete RS-485 MODBUS e della rete CAN              | 13 |
| Interfaccia utente                                                  | 14 |
| Descrizione aree sensibili                                          | 14 |
| Accensione/spegnimento del dispositivo                              | 14 |
| Impostazione menù                                                   | 15 |
| Descrizione delle aree sensibili e dei parametri di configurazione  | 15 |
| Aree sensibili                                                      | 15 |
| Parametri di configurazione                                         | 15 |
| Dati tecnici                                                        | 20 |

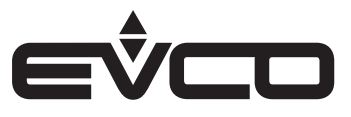

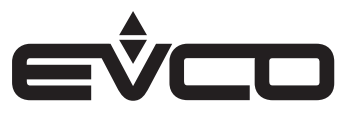

# Introduzione

**EPJcolor** è una gamma di interfacce utente programmabili che possono essere utilizzate in un ampio ventaglio di applicazioni nei più svariati settori.

L'interfaccia utente è dotata di un display grafico 3,5" TFT full touch-screen a colori che può essere installato a pannello o a muro, risultando così integrabile sia in ambienti residenziali che commerciali.

Tramite l'ambiente di sviluppo ad oggetti per controllori programmabili **UNI-PRO 3** è possibile personalizzare in maniera intuitiva sia il software applicativo che la grafica.

Grafiche e navigazioni utente più evolute possono essere realizzate grazie all'utilizzo di un ampio set di librerie e template predefiniti. Inoltre l'importazione automatica di font e il caricamento di bitmap e file di traduzione testi da chiavetta USB semplificano le operazioni di personalizzazione dell'interfaccia uomo-macchina.

EPJcolor può funzionare in modalità "*browser*", ovvero come visualizzatore di dispositivi di controllo, oppure come "*controllore*" con logica di regolazione a bordo e possibilità di data-logging e comunicazione MODBUS master/slave.

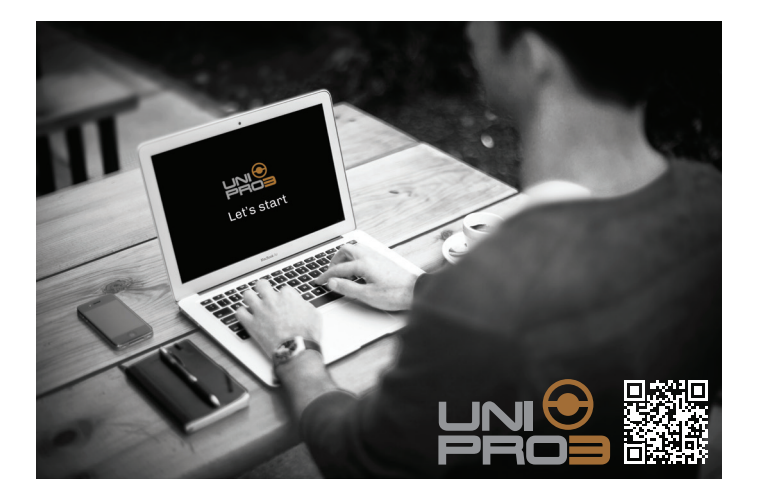

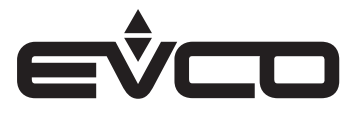

# Codici di acquisto

La seguente tabella illustra le caratteristiche principali dei modelli EPJcolor disponibili ed i relativi codici di acquisto

|                                                                    | Modelli      |                |  |
|--------------------------------------------------------------------|--------------|----------------|--|
| Caratteristiche                                                    | EPJC900X4 *) | EPJC900X4VW *) |  |
| Alimentazione                                                      |              |                |  |
| 24 VAC/DC                                                          | •            | •              |  |
| Interfaccia utente                                                 |              |                |  |
| 320 x 240 px con display grafico TFT touch-screen a colori da 3,5" | •            | •              |  |
| Installazione                                                      |              |                |  |
| A pannello                                                         | •            |                |  |
| A parete                                                           |              | •              |  |
| Connessioni                                                        |              |                |  |
| Morsettiere fisse a vite                                           |              | •              |  |
| Morsettiere estraibili a vite                                      | •            |                |  |
| Porte di comunicazione                                             |              |                |  |
| RS-485 MODBUS master/slave                                         | 1            | 1              |  |
| CAN                                                                | 1            | 1              |  |
| USB                                                                | 1            | 1              |  |
| Ulteriori caratteristiche                                          |              |                |  |
| Orologio                                                           | •            | •              |  |
| Buzzer di allarme                                                  | •            | •              |  |

\*) Per tool grafici alternativi ad UNI-PRO 3, contattare la rete vendita EVCO per il codice prodotto corretto

Per ulteriori informazioni consultare il capitolo "Dati tecnici"

# Descrizione codici di acquisto

| Caratteristiche                                                                                                 | Codice      |
|----------------------------------------------------------------------------------------------------|-------------|
| 24 VAC/DC - Touch screen a colori - Installazione a pannello - RS485 - CAN - USB - Orologio - Buzzer di allarme | EPJC900X4   |
| 24 VAC/DC - Touch screen a colori - Installazione a parete - RS485 - CAN - USB - Orologio - Buzzer di allerme   | EPJC900X4VW |

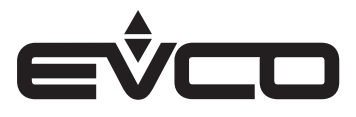

# Dimensioni

### Modelli per installazione a pannello

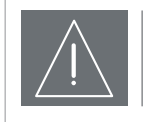

### ATTENZIONE

Lo spessore di un pannello metallico deve essere compreso tra 0,8 e 1,5 mm, quello di un pannello plastico tra 0,8 e 3,4 mm
Le dimensioni della dima di foratura dovranno essere di 107,6 x 72,6 mm, con angoli arrotondati R 3,0 mm

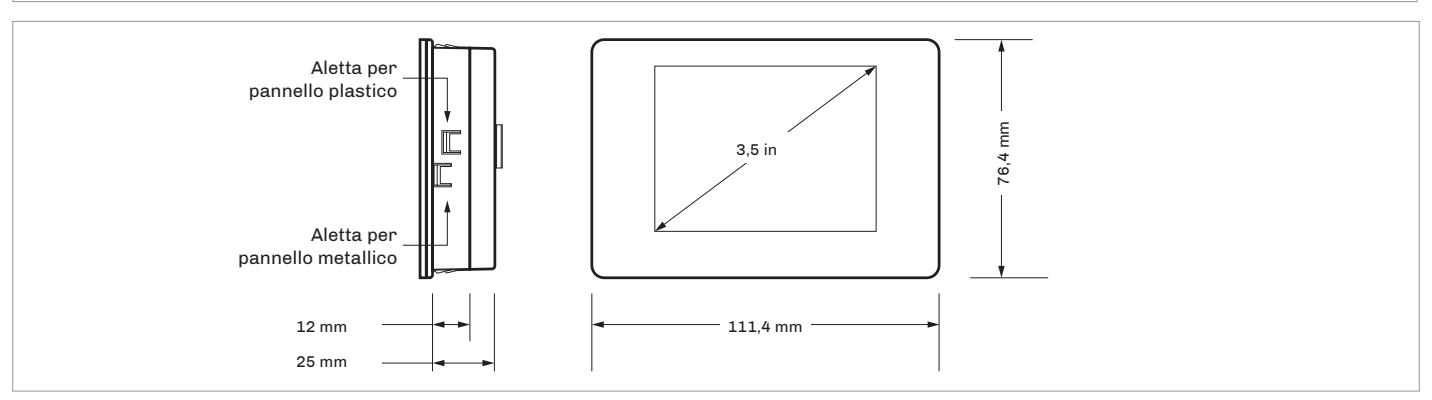

### Modelli per installazione a parete

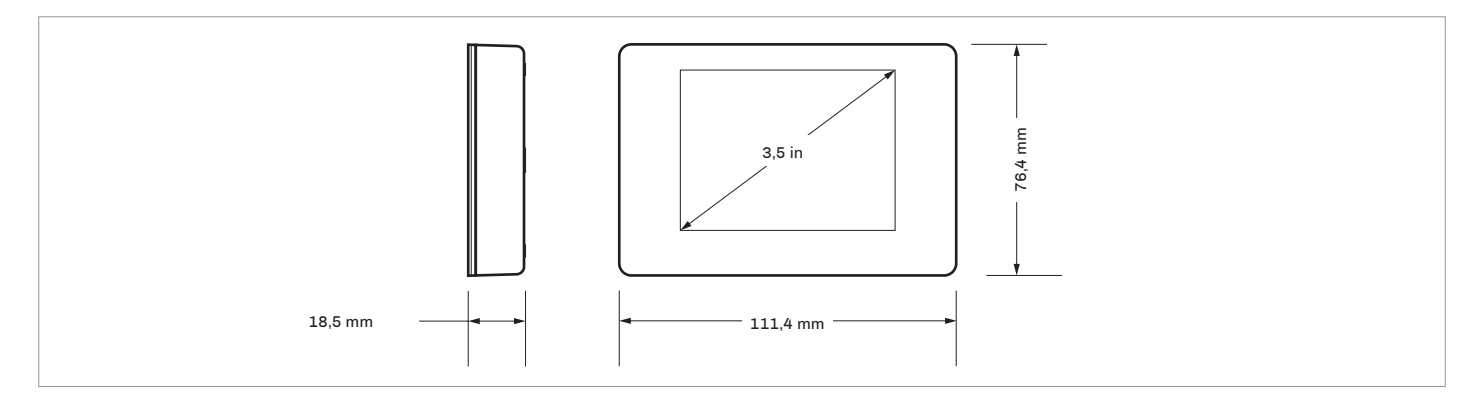

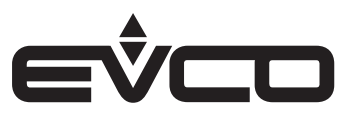

# Installazione

# Modelli per installazione a pannello

Installazione a pannello con alette elastiche di ritenuta

- 1. Eseguire un foro di 107,6 x 72,6 mm con angoli arrotondati R 3 mm
- 2. Eseguire il collegamento elettrico senza dare alimentazione al dispositivo
- 3. Fissare il dispositivo al pannello

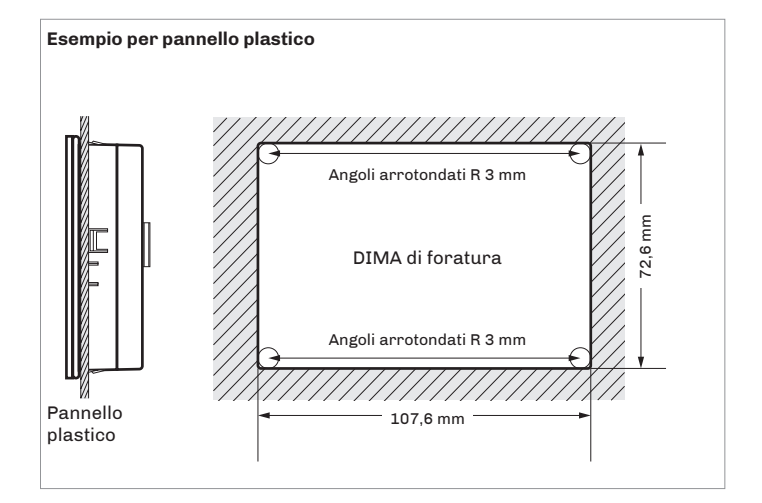

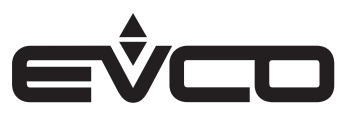

### Modelli per installazione a parete

A) Installazione a parete

- 1. Sganciare il guscio posteriore dal frontale con l'aiuto di un cacciavite nell'apposita sede
- 2. Appoggiare il guscio posteriore alla parete in un punto adeguato a far passare i cavi di collegamento attraverso l'apposita apertura
- Utilizzare le asole del guscio posteriore come guida per eseguire 4 fori di un diametro adeguato al tassello. Si consiglia di utilizzare tasselli diametro 5,0 mm
- 4. Inserire i tasselli nei fori eseguiti nella parete
- 5. Fissare il guscio posteriore alla parete con 4 viti. Si consiglia di utilizzare viti a testa svasata piana
- 6. Eseguire il collegamento elettrico senza dare alimentazione al dispositivo
- 7. Fissare il frontale del dispositivo al guscio posteriore

B) Installazione in scatola da incasso

- 1. Sganciare il guscio posteriore dal frontale con l'aiuto di un cacciavite nell'apposita sede
- 2. Fissare il guscio posteriore alla scatola con 4 viti. Si consiglia di utilizzare viti a testa svasata piana
- 3. Eseguire il collegamento elettrico senza dare alimentazione al dispositivo
- 4. Fissare il frontale del dispositivo al guscio posteriore

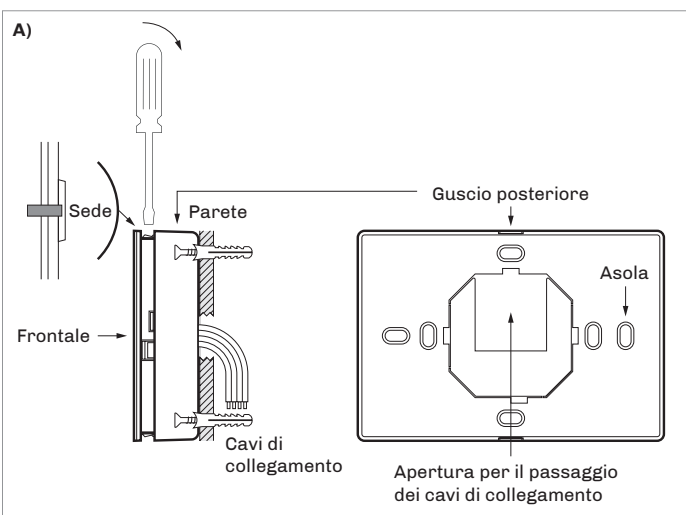

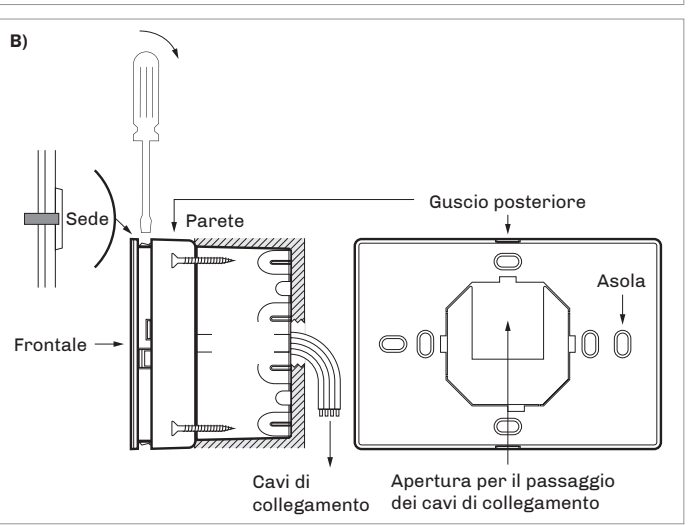

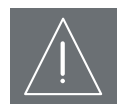

#### **AVVERTENZE PER L'INSTALLAZIONE**

- Accertarsi che le condizioni di lavoro rientrino nei limiti
- Non installare il dispositivo in prossimità di fonti di calore, di apparecchi con forti magneti, di luoghi soggetti alla luce solare diretta, di pioggia, di umidità, di polvere eccessiva, di vibrazioni meccaniche o scosse
- In conformità alle normative sulla sicurezza, la protezione contro eventuali contatti con le parti elettriche deve essere assicurata mediante una corretta installazione; tutte le parti che assicurano la protezione devono essere fissate in modo tale da non poter essere rimosse senza l'aiuto di un utensile

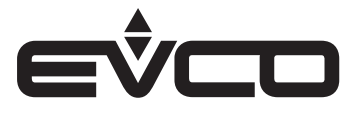

# Collegamenti elettrici

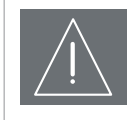

#### AVVERTENZE PER I COLLEGAMENTI ELETTRICI

· Utilizzare cavi di sezione adeguata alla corrente che li percorre

 Per ridurre eventuali disturbi elettromagnetici, collocare i cavi di potenza il più lontano possibile da quelli di segnale ed eseguire il collegamento a una rete INTRABUS utilizzando un doppino twistato

### Modelli per installazione a pannello

Descrizione connettori

#### Connettore 1

| Numero | Descrizione                       |
|--------|-----------------------------------|
| 1      | Riferimento porta RS-485 MODBUS   |
| 2      | Riferimento - porta RS-485 MODBUS |
| 3      | Riferimento + porta RS-485 MODBUS |

Connettore 2

| Numero       | Descrizione                                                                                                    |
|--------------|----------------------------------------------------------------------------------------------------|
| 1            | Riferimento - porta CAN                                                                                                    |
| 2            | Riferimento + porta CAN                                                                                                    |
| 3            | Alimentazione dispositivo (24 VAC/12 30 VDC);<br>se il dispositivo è alimentato in corrente continua<br>collegare il terminale negativo |
| 4            | Alimentazione dispositivo (24 VAC/12 30 VDC);<br>se il dispositivo è alimentato in corrente continua<br>collegare il terminale positivo |
| Connettore 3 |                                                                                                    |

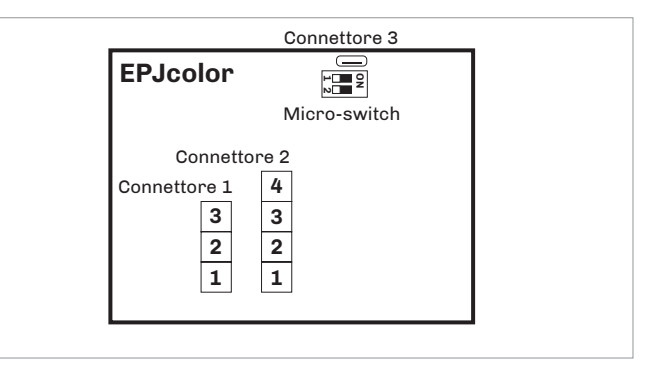

### Connettore 3

| umero | Descrizione                                     |
|-------|-------------------------------------------------|
|       | Porta USB per la programmazione del dispositivo |

### Micro-switch

| Numero | Descrizione                         |
|--------|-------------------------------------|
| 1      | Per terminare la rete RS-485 MODBUS |
| 2      | Per terminare la rete CAN           |

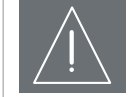

#### AVVERTENZE PER I COLLEGAMENTI ELETTRICI

- Se si utilizzano avvitatori elettrici o pneumatici, moderare la coppia di serraggio
- Se il dispositivo è stato portato da un luogo freddo ad un luogo caldo, l'umidità potrebbe aver condensato all'interno; attendere circa un'ora prima di alimentarlo
- Accertarsi che la tensione di alimentazione, la frequenza elettrica e la potenza elettrica rientrino nei limiti
- Scollegare l'alimentazione prima di procedere con qualunque tipo di manutenzione
- Non utilizzare il dispositivo come dispositivo di sicurezza
- Per le riparazioni e per informazioni rivolgersi alla rete vendita EVCO; eventuali resi sprovvisti di etichetta dati non verranno accettati

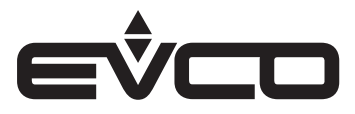

#### Collegamento elettrico con alimentazione indipendente

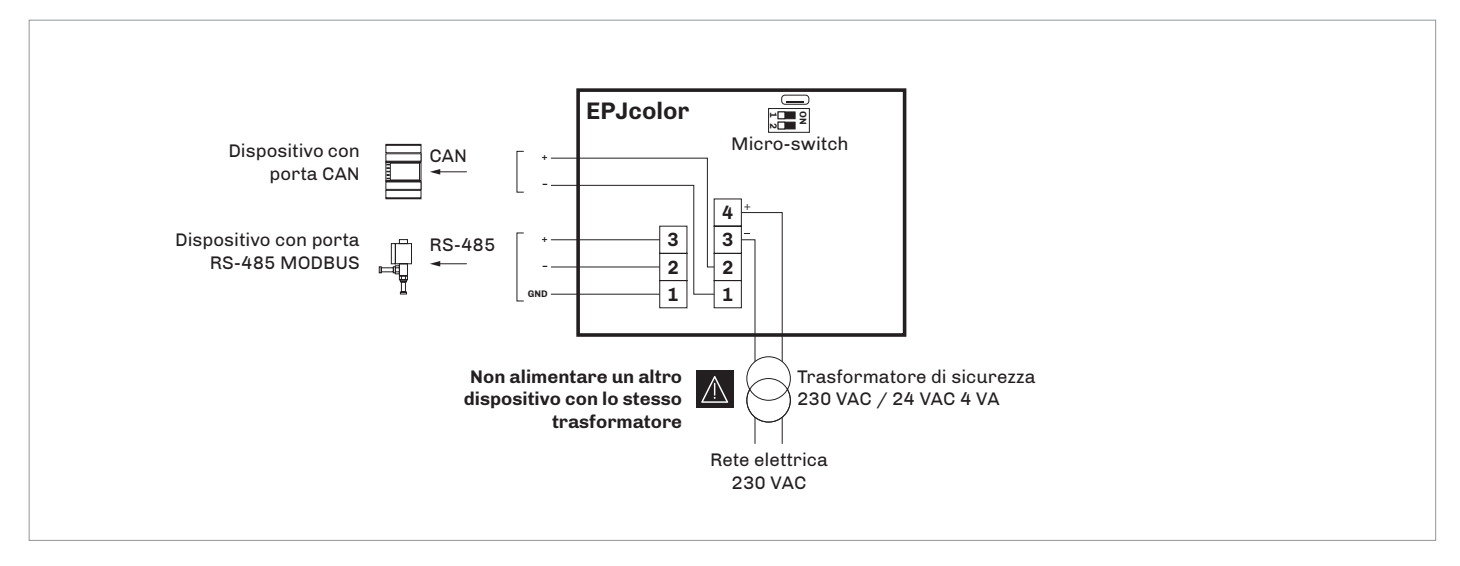

### **Collegamento elettrico con dispositivo alimentato da un controllore** *esempio: c-pro 3 OEM*

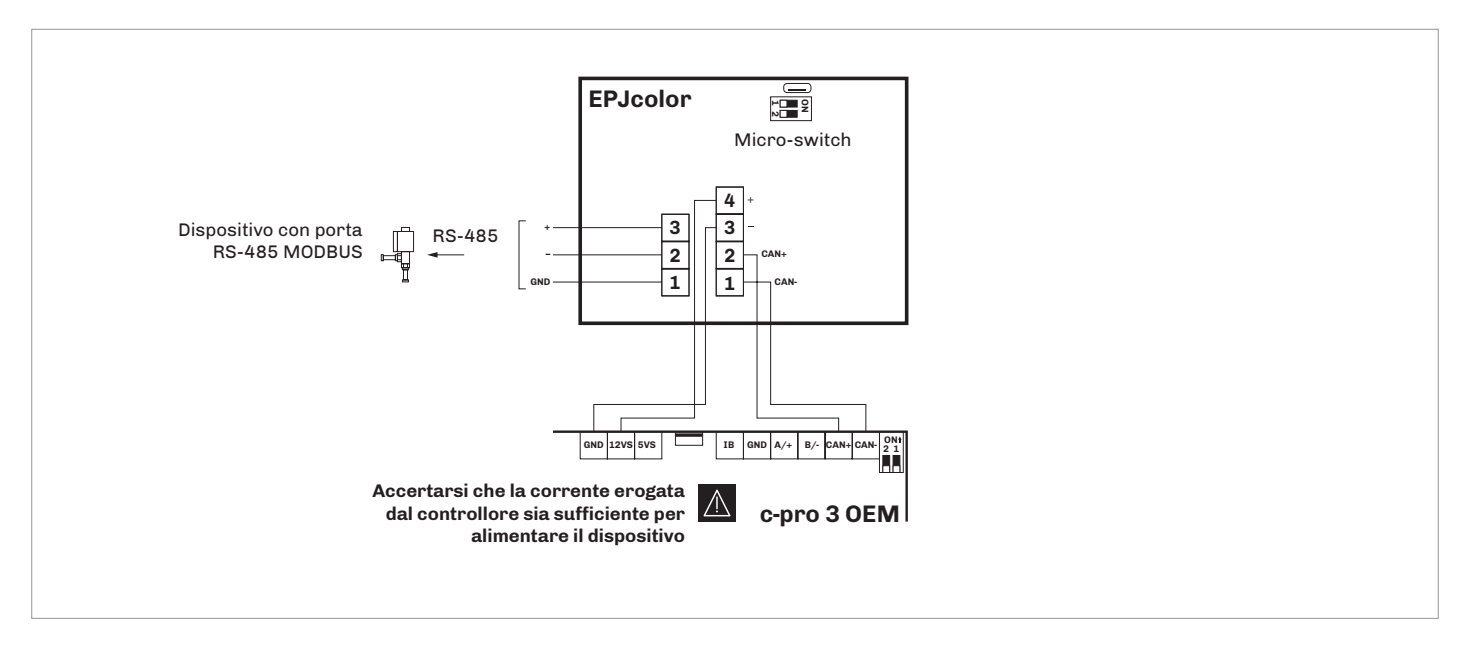

#### Terminazione della rete RS-485 MODBUS e della rete CAN

Per terminare la rete RS-485 MODBUS:

- Posizionare il micro-switch 2 in posizione ON
- Lasciare il micro switch 1 in posizione OFF (riservato EVCO)

Per terminare la rete CAN:

- Posizionare il micro-switch 2 in posizione ON
- Lasciare il micro switch 1 in posizione OFF (riservato EVCO)

Il micro-switch è posizionato sul retro del dispositivo (rimuovere prima il guscio posteriore dal frontale)

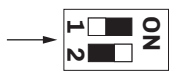

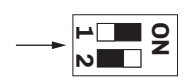

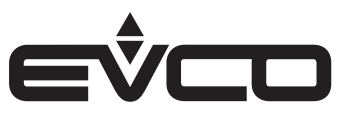

# Modelli per installazione a parete

Descrizione connettori

### Connettore 1

| Numero | Descrizione                                                                                                    |
|--------|----------------------------------------------------------------------------------------------------|
| 1      | Riferimento - porta CAN                                                                                                    |
| 2      | Riferimento + porta CAN                                                                                                    |
| 3      | Alimentazione dispositivo (24 VAC/12 30 VDC);<br>se il dispositivo è alimentato in corrente continua,<br>collegare il terminale negativo |
| 4      | Alimentazione dispositivo (24 VAC/12 30 VDC);<br>se il dispositivo è alimentato in corrente continua,<br>collegare il terminale positivo |
| 5      | Riferimento porta RS-485 MODBUS                                                                                                    |
| 6      | Riferimento - porta RS-485 MODBUS                                                                                                    |
| 7      | Riferimento + porta RS-485 MODBUS                                                                                                    |

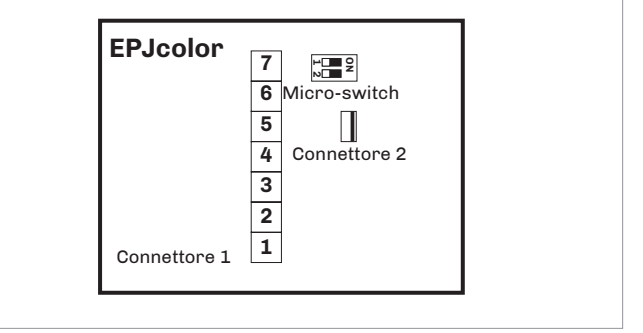

#### Connettore 2

| Numero       | Descrizione                                      |
|--------------|--------------------------------------------------|
|              | Porta USB, per la programmazione del dispositivo |
| Micro-switch |                                                  |
| Numero       | Descrizione                                      |

| Numero | Descrizione                         |
|--------|-------------------------------------|
| 1      | Per terminare la rete RS-485 MODBUS |
| 2      | Per terminare la rete CAN           |

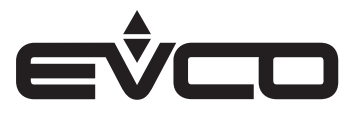

### Collegamento elettrico con alimentazione indipendente

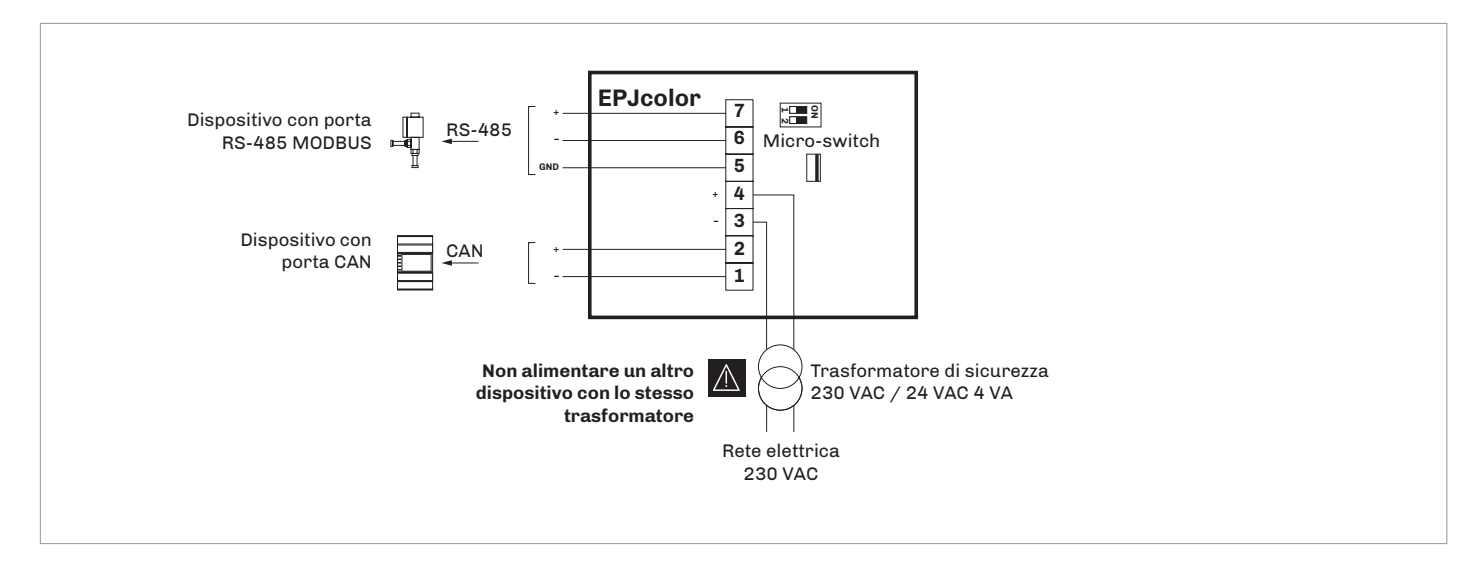

# Collegamento elettrico con dispositivo alimentato da un controllore esempio: c-pro 3 OEM

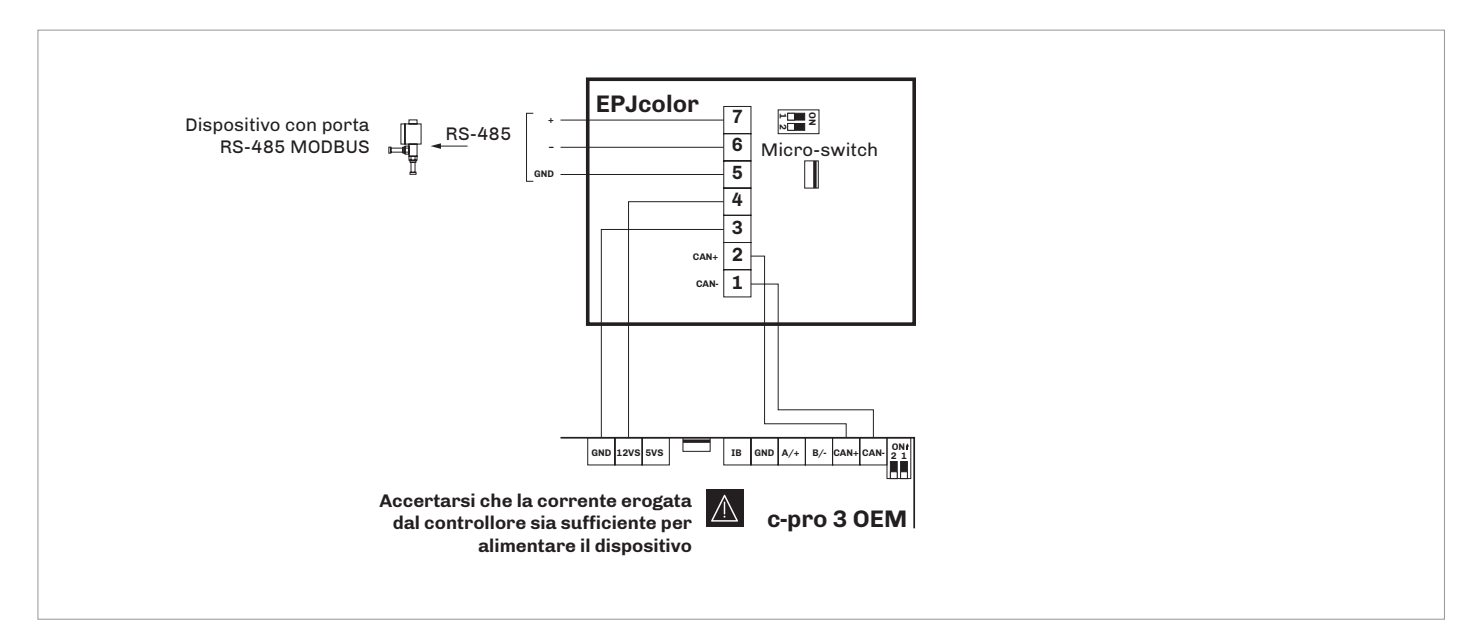

#### Terminazione della rete RS-485 MODBUS e della rete CAN

Per terminare la rete RS-485 MODBUS:

- Posizionare il micro-switch 2 in posizione ON
- Lasciare il micro switch 1 in posizione OFF (riservato EVCO)

Per terminare la rete CAN:

- Posizionare il micro-switch 2 in posizione ON
- Lasciare il micro switch 1 in posizione OFF (riservato EVCO)

Il micro-switch è posizionato sul retro del dispositivo (rimuovere prima il guscio posteriore dal frontale)

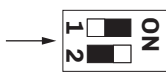

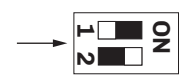

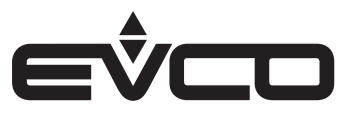

# Interfaccia utente

Descrizione aree sensibili

| Aree            |                    | Istruzioni     |  |  |  |  |
|-----------------|--------------------|----------------|--|--|--|--|
|                 |                    | НОМЕ           |  |  |  |  |
| esc             |                    | ESCAPE         |  |  |  |  |
| $\triangleleft$ | $\triangleright$   | LEFT AND RIGHT |  |  |  |  |
| $\triangle$     | $\bigtriangledown$ | UP AND DOWN    |  |  |  |  |
| ┙               |                    | ENTER          |  |  |  |  |
| ~               |                    | USER           |  |  |  |  |

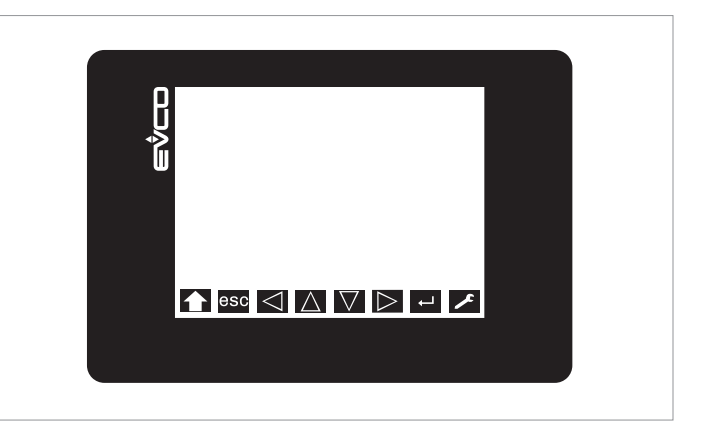

# Accensione/spegnimento del dispositivo

| Progressione | Descrizione                                                                                                    |
|--------------|----------------------------------------------------------------------------------------------------|
| 1            | Collegare l'alimentazione:<br>verrà avviato un test interno che richiederà<br>alcuni secondi                                                 |
| 2            | Alla conclusione del test interno premere e<br>rilasciare l'area in basso a destra del display:<br>il display visualizzerà le aree sensibili |
| 3            | Per spegnere il dispositivo scollegare<br>l'alimentazione                                                                                    |

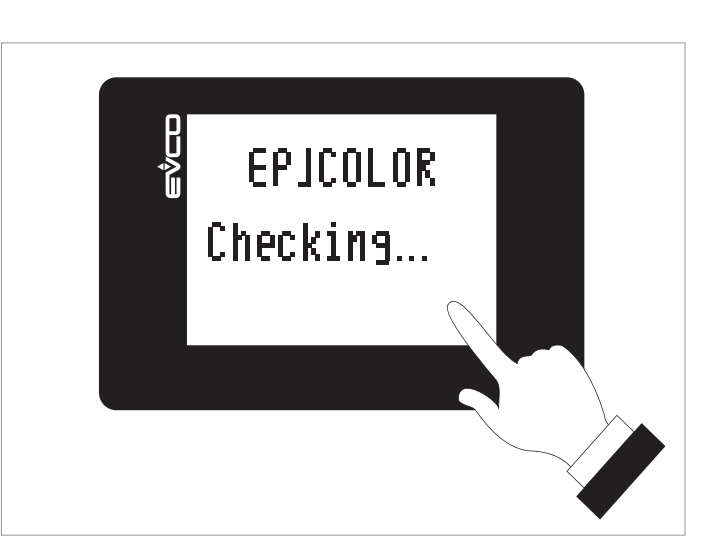

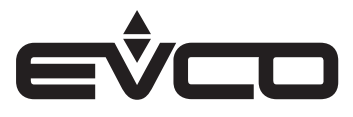

# Impostazione menù

### Descrizione delle aree sensibili e dei parametri di configurazione

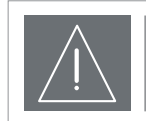

### ATTENZIONE

Interrompere l'alimentazione dopo la modifica della configurazione

#### Aree sensibili

# Toccare la parte bassa del display per visualizzare le aree sensibili

### Parametri di configurazione

# Menù "Info"

| Aree        |                    | Istruzioni                                                                                           |
|-------------|--------------------|----------------------------------------------------------------------------------------------------|
| ~           |                    | Toccare l'area <b>USER</b> : il display visualizzerà la<br>schermata " <i>Network Status (CAN)</i> " |
| ┙           |                    | Toccare l'area <b>ENTER</b> : il display visualizzerà la<br>schermata "V-COLOR BROWS"                |
| ┙           |                    | Toccare l'area <b>ENTER</b> : il display visualizzerà la<br>schermata "Input Password"               |
| ┙           |                    | Toccare l'area <b>ENTER</b>                                                                          |
| $\triangle$ | $\bigtriangledown$ | Toccare l'area <b>UP</b> o l'area <b>DOWN</b> per impostare la password "-19"                        |
| $\triangle$ | $\bigtriangledown$ | Toccare l'area <b>UP</b> o l'area <b>DOWN</b> per selezionare il<br>menù " <i>Info</i> "             |
| ┙           |                    | Toccare l'area <b>ENTER</b>                                                                          |
| esc         |                    | Toccare più volte l'area <b>ESCAPE</b> per ritornare alle<br>visualizzazioni precedenti              |

### Menù "Info"

| 11101 |        |      |                                                       |         |  |  |
|-------|--------|------|-------------------------------------------------------|---------|--|--|
| N.    | Param. | Def. | Menù "Info"                                           | Min/max |  |  |
| 1     | PROJ   | -    | Info progetto                                         | -       |  |  |
| 2     | FW     | -    | Info firmware                                         | -       |  |  |
| 3     | HW     | -    | Info hardware                                         | -       |  |  |
| 4     | SW     | -    | Info ambiente di<br>sviluppo                          | -       |  |  |
| 5     | SN     | -    | Info serial number<br>ed esito collaudo<br>produttivo | -       |  |  |
| 6     | DATE   | -    | Info data ed ora<br>ultima compilazione<br>progetto   | -       |  |  |

### Menù "Languages"

| N. | Param.    | Def. | Menù<br>"Languages"                                                  | Min/max |
|----|-----------|------|----------------------------------------------------------------------|---------|
| 7  | English   | -    | Visualizzazione in<br>inglese diciture<br>progetto (se previsto)     | -       |
| 8  | Italian   | -    | Visualizzazione in<br>italiano diciture<br>progetto (se previsto)    | -       |
| 9  | Français  | -    | Visualizzazione in<br>francese diciture<br>progetto (se previsto)    | -       |
| 10 | Español   | -    | Visualizzazione in<br>spagnolo diciture<br>progetto (se previsto)    | -       |
| 11 | Deutsch   | -    | Visualizzazione in<br>tedesco diciture<br>progetto (se previsto)     | -       |
| 12 | Russian   | -    | Visualizzazione<br>in russo diciture<br>progetto (se previsto)       | -       |
| 13 | Portoguês | -    | Visualizzazione in<br>porto-ghese diciture<br>progetto (se previsto) | -       |

Disponibile se il software applicativo del controllore collegato prevede la gestione multilingua

# Menù "Languages"

| Aree        |                    | Istruzioni                                                                                           |  |
|-------------|--------------------|----------------------------------------------------------------------------------------------------|--|
| 2           |                    | Toccare l'area <b>USER</b> : il display visualizzerà la<br>schermata " <i>Network Status (CAN</i> )" |  |
| ┙           |                    | Toccare l'area <b>ENTER</b> : il display visualizzerà la<br>schermata "V-COLOR BROWS"                |  |
| $\triangle$ | $\bigtriangledown$ | Toccare l'area <b>UP</b> o l'area <b>DOWN</b> per selezionare il menù " <i>Languages</i> "           |  |
| ┙           |                    | Toccare l'area <b>ENTER</b>                                                                          |  |
| $\triangle$ | $\bigtriangledown$ | Toccare l'area <b>UP</b> o l'area <b>DOWN</b> per selezionare la<br>lingua desiderata                |  |
| Ļ           |                    | Toccare l'area <b>ENTER</b>                                                                          |  |
| esc         |                    | Toccare più volte l'area <b>ESCAPE</b> per ritornare alle visualizzazioni precedenti                 |  |

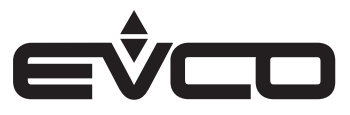

# Menù "Parameters"

| Aree        |                    | Istruzioni                                                                                           |
|-------------|--------------------|----------------------------------------------------------------------------------------------------|
| ~           |                    | Toccare l'area <b>USER</b> : il display visualizzerà la<br>schermata " <i>Network Status (CAN)</i> " |
| ┙           |                    | Toccare l'area <b>ENTER</b> : il display visualizzerà la<br>schermata *V-COLOR BROWS*                |
| $\triangle$ | $\bigtriangledown$ | Toccare l'area <b>UP</b> o l'area <b>DOWN</b> per selezionare il menù "Parameters"                   |
| ┙           |                    | Toccare l'area <b>ENTER</b>                                                                          |
| $\triangle$ | $\bigtriangledown$ | Toccare l'area <b>UP</b> o l'area <b>DOWN</b> per selezionare<br>un parametro                        |
| ┙           |                    | Toccare l'area <b>ENTER</b>                                                                          |
| $\triangle$ | $\bigtriangledown$ | Toccare l'area <b>UP</b> o l'area <b>DOWN</b> per impostare il<br>valore                             |
| ┙           |                    | Toccare l'area <b>ENTER</b>                                                                          |
| esc         |                    | Toccare più volte l'area <b>ESCAPE</b> per ritornare alle<br>visualizzazioni precedenti              |

# Menù "Parameters"

| N. | Param.                 | Def.           | Menù<br>"Parameters"                                                       | Min/max                                              |
|----|------------------------|----------------|----------------------------------------------------------------------------|------------------------------------------------------|
| 14 | Date Char<br>Separator | -              | Carattere ASCII<br>separatore data                                         | -                                                    |
| 15 | Year<br>format         | YY             | Formato anno                                                               | YY=2 numeri<br>YYYY=4 numeri                         |
| 16 | Date<br>format         | dd<br>mm<br>yy | Formato data                                                               | yy mm dd=<br>anno, mese,<br>giorno                   |
|    |                        |                |                                                                            | mese, giorno,<br>anno                                |
|    |                        |                |                                                                            | dd mm yy=<br>giorno, mese,<br>anno                   |
| 17 | Time Char<br>Separator | :              | Carattere ASCII<br>separatore ora                                          | -                                                    |
| 18 | Time With<br>Sec       | YES            | Visualizzazione orario<br>con secondi                                      | NO=no<br>YES=sí                                      |
| 19 | Time<br>AM/PM          | NO             | Formato orario                                                             | NO=24 h<br>YES=12 h                                  |
| 20 | Backlight<br>Mode      | TIME           | Tipo backlight                                                             | off=off<br>on=on<br>TIME=con<br>Backlight<br>Timeout |
| 21 | Backlight<br>Timeout   | 60             | Timeout backlight                                                          | 0 240 s                                              |
| 22 | I/O<br>Timeout         | 60             | Ritardo disabilitazione<br>I/O remoto<br>da assenza<br>comunicazione CAN   | 0 240 s                                              |
| 23 | Refresh<br>Timeout     | 0              | Timeout<br>aggiornamento<br>variabili                                      | 0 100 ms                                             |
| 24 | Print<br>Loading       | NO             | Visualizzazione<br>*Loading" durante<br>caricamento pagine<br>progetto     | NO=no<br>YES=sí                                      |
| 25 | Password<br>Timeout    | 60             | Timeout password<br>menù "Parameters",<br>"Networks" e<br>"Backup/Restore" | 0 240 s                                              |
| 26 | Beep<br>Mode           | 2              | Tipo di beep al tocco<br>del display                                       | 0=mai<br>1=sempre<br>2=se l'area è<br>sensibile      |
| 27 | Print<br>Frame         | 0              | Visualizzazione frame<br>anzichè pagine di<br>dimensioni ridotte           | 0=no<br>1=sí                                         |

# Menù "Networks -> CAN bus"

| Aree        |                    | Istruzioni                                                                                           |
|-------------|--------------------|----------------------------------------------------------------------------------------------------|
| ~           |                    | Toccare l'area <b>USER</b> : il display visualizzerà la<br>schermata " <i>Network Status (CAN)</i> " |
| Ļ           |                    | Toccare l'area <b>ENTER</b> : il display visualizzerà la<br>schermata "V-COLOR BROWS"                |
| $\Delta$    | $\bigtriangledown$ | Toccare l'area <b>UP</b> o l'area <b>DOWN</b> per selezionare il<br>menù " <i>Network</i> s"         |
| Ļ           |                    | Toccare l'area <b>ENTER</b>                                                                          |
| $\triangle$ | $\bigtriangledown$ | Toccare l'area <b>UP</b> o l'area <b>DOWN</b> per selezionare il<br>menù " <i>CAN bus</i> "          |
| $\triangle$ | $\nabla$           | Toccare l'area <b>UP</b> o l'area <b>DOWN</b> per selezionare il<br>menu                             |
| ┙           |                    | Toccare l'area <b>ENTER</b>                                                                          |
| $\triangle$ | $\bigtriangledown$ | Toccare l'area <b>UP</b> o l'area <b>DOWN</b> per impostare il<br>valore                             |
| ┙           |                    | Toccare l'area <b>ENTER</b>                                                                          |
| esc         |                    | Toccare più volte l'area <b>ESCAPE</b> per ritornare alle visualizzazioni precedenti                 |

### Menù "Networks -> CAN bus -> CAN Status"

| Aree            |                    | Istruzioni                                                                                           |
|-----------------|--------------------|----------------------------------------------------------------------------------------------------|
| ~               |                    | Toccare l'area <b>USER</b> : il display visualizzerà la<br>schermata " <i>Network Status (CAN)</i> " |
| ┙               |                    | Toccare l'area <b>ENTER</b> : il display visualizzerà la<br>schermata "V-COLOR BROWS"                |
| $\Delta$        | $\bigtriangledown$ | Toccare l'area <b>UP</b> o l'area <b>DOWN</b> per selezionare il menù " <i>Networks</i> "            |
| Ļ               |                    | Toccare l'area <b>ENTER</b>                                                                          |
| $\Delta$        | $\bigtriangledown$ | Toccare l'area <b>UP</b> o l'area <b>DOWN</b> per selezionare il menù " <i>CAN bus</i> "             |
| ┙               |                    | Toccare l'area <b>ENTER</b>                                                                          |
| $\Delta$        | $\bigtriangledown$ | Toccare l'area <b>UP</b> o l'area <b>DOWN</b> per selezionare il<br>menù " <i>Network Node</i> "     |
| $\triangleleft$ | $\triangleright$   | Toccare l'area <b>RIGHT</b> per selezionare il menù<br>"CAN Status"                                  |
| $\triangle$     | $\bigtriangledown$ | Toccare l'area <b>UP</b> o l'area <b>DOWN</b> per selezionare il<br>menu                             |
| Ļ               |                    | Toccare l'area <b>ENTER</b>                                                                          |
| $\Delta$        | $\bigtriangledown$ | Toccare l'area <b>UP</b> o l'area <b>DOWN</b> per impostare il valore                                |
| Ļ               |                    | Toccare l'area <b>ENTER</b>                                                                          |
| esc             |                    | Toccare più volte l'area <b>ESCAPE</b> per ritornare alle visualizzazioni precedenti                 |

### Menù "Networks -> CAN bus"

| Ν. | Param.          | Def. | Menù "Networks<br>> CAN bus"                                                 | Min/max                                                                                                    |
|----|-----------------|------|------------------------------------------------------------------------------|----------------------------------------------------------------------------------------------------|
| 28 | MyNode          | 99   | Indirizzo CAN                                                                | 1 127                                                                                                    |
| 29 | Master          | -    | Riservato                                                                    | -                                                                                                    |
| 30 | Baud            | Auto | Baud rate CAN                                                                | 20 K=20.000<br>baud<br>50 K=50.000<br>baud<br>125 K=125.000<br>baud<br>500 K=500.000<br>baud<br>Auto=<br>riconoscimento<br>automatico baud<br>rate se una delle<br>precedenti |
| 31 | Timeout         | 5    | Ritardo esclusione<br>dispositivo in rete<br>CAN da assenza<br>comunicazione | 0 240 s                                                                                                    |
| 32 | Network<br>Node | -    | Nodo fisico associato<br>al nodo logico                                      | [1] 1 [32] 127                                                                                                    |

### Menù "Networks -> CAN bus -> CAN Status"

| N. | Param.         | Def. | Menù "Networks<br>> CAN bus > CAN<br>Status" | Min/max |
|----|----------------|------|----------------------------------------------|---------|
| 33 | Cnt Rx         | -    | Numero pacchetti<br>ricevuti                 | 0 9999  |
| 34 | Cnt Tx         | -    | Numero pacchetti<br>trasmessi                | 0 9999  |
| 35 | Cnt Ovf        | -    | Numero overflow<br>intercettati              | 0 9999  |
| 36 | Cnt<br>Passive | -    | Numero passive<br>intercettati               | 0 9999  |
| 37 | Cnt Bus<br>Off | -    | Numero bus off<br>intercettati               | 0 9999  |
| 38 | BufRx<br>Valid | -    | Numero ricezioni ok                          | 0 9999  |
| 39 | BufTx<br>Valid | -    | Numero trasmissioni<br>ok                    | 0 9999  |
| 40 | Cnt Tx<br>Err  | -    | Numero trasmissioni<br>in errore             | 0 9999  |
| 41 | Cnt Rx<br>Err  | -    | Numero ricezioni in<br>errore                | 0 9999  |
| 42 | Cnt Stuff      | -    | Numero errori stuff                          | 0 9999  |
| 43 | Cnt Form       | -    | Numero errori form                           | 0 9999  |
| 44 | Cnt Ack        | -    | Numero errori ack                            | 0 9999  |
| 45 | Cnt Bit1       | -    | Numero errori bit1                           | 0 9999  |
| 46 | Cnt Bit0       | -    | Numero errori bit0                           | 0 9999  |
| 47 | Cnt CRC        | -    | Numero errori CRC                            | 0 9999  |

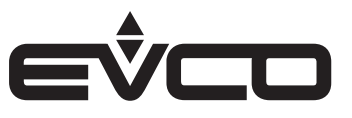

# Menù "Networks -> CAN bus -> CAN Bit Timing"

| Aree            |                    | Istruzioni                                                                                               |
|-----------------|--------------------|----------------------------------------------------------------------------------------------------|
| ~               |                    | Toccare l'area <b>USER</b> : il display visualizzerà la<br>schermata " <i>Network Status (CAN)</i> "     |
| ┙               |                    | Toccare l'area <b>ENTER</b> : il display visualizzerà la<br>schermata "V-COLOR BROWS"                    |
| $\triangle$     | $\bigtriangledown$ | Toccare l'area <b>UP</b> o l'area <b>DOWN</b> per selezionare il<br>menù " <i>Network</i> s"             |
| ┙               |                    | Toccare l'area <b>ENTER</b>                                                                              |
| $\triangle$     | $\bigtriangledown$ | Toccare l'area <b>UP</b> o l'area <b>DOWN</b> per selezionare il<br>menù " <i>CAN bus</i> "              |
| ┙               |                    | Toccare l'area <b>ENTER</b>                                                                              |
| $\triangle$     | $\bigtriangledown$ | Toccare l'area <b>UP</b> o l'area <b>DOWN</b> per selezionare il<br>menù " <i>Network Node</i> "         |
| $\triangleleft$ | $\triangleright$   | Toccare l'area <b>RIGHT</b> due volte: il display<br>visualizzerà la schermata " <i>CAN Bit Timing</i> " |
| $\triangle$     | $\bigtriangledown$ | Toccare l'area <b>UP</b> o l'area <b>DOWN</b> per selezionare il<br>menu                                 |
| ┙               |                    | Toccare l'area <b>ENTER</b>                                                                              |
| $\triangle$     | $\bigtriangledown$ | Toccare l'area <b>UP</b> o l'area <b>DOWN</b> per impostare il valore                                    |
| ┙               |                    | Toccare l'area <b>ENTER</b>                                                                              |
| esc             |                    | Toccare più volte l'area <b>ESCAPE</b> per ritornare alle visualizzazioni precedenti                     |

# Menù "Networks -> CAN bus -> CAN Bit Timing"

| N. | Param. | Def. | Menù "Networks<br>> CAN bus > CAN<br>Bit Timing" | Min/max |
|----|--------|------|--------------------------------------------------|---------|
| 48 | BrP    | -    | Riservato                                        | -       |
| 49 | SJW    | -    | Riservato                                        | -       |
| 50 | T.SEG1 | -    | Riservato                                        | -       |
| 51 | T.SEG1 | -    | Riservato                                        | -       |

# Menù "Networks -> UART"

| Aree        |                    | Istruzioni                                                                                           |  |  |  |
|-------------|--------------------|----------------------------------------------------------------------------------------------------|--|--|--|
| ~           |                    | Toccare l'area <b>USER</b> : il display visualizzerà la<br>schermata " <i>Network Status (CAN)</i> " |  |  |  |
| ←           |                    | Toccare l'area <b>ENTER</b> : il display visualizzerà la<br>schermata "V-COLOR BROWS"                |  |  |  |
| $\Delta$    | $\bigtriangledown$ | Toccare l'area <b>UP</b> o l'area <b>DOWN</b> per selezionare il<br>menù " <i>Network</i> s"         |  |  |  |
| ┙           |                    | Toccare l'area <b>ENTER</b>                                                                          |  |  |  |
| $\triangle$ | $\bigtriangledown$ | Toccare l'area <b>UP</b> o l'area <b>DOWN</b> per selezionare il<br>menù " <i>UART</i> "             |  |  |  |
| ┙           |                    | Toccare l'area <b>ENTER</b>                                                                          |  |  |  |
| $\triangle$ | $\bigtriangledown$ | Toccare l'area <b>UP</b> o l'area <b>DOWN</b> per selezionare il<br>menù                             |  |  |  |
| ┙           |                    | Toccare l'area <b>ENTER</b>                                                                          |  |  |  |
| $\triangle$ | $\bigtriangledown$ | Toccare l'area <b>UP</b> o l'area <b>DOWN</b> per impostare il valore                                |  |  |  |
| ┙           |                    | Toccare l'area <b>ENTER</b>                                                                          |  |  |  |
| esc         |                    | Toccare più volte l'area <b>ESCAPE</b> per ritornare alle visualizzazioni precedenti                 |  |  |  |

### Menù "Networks -> UART"

| N. | Param.   | Def.  | Menù "Networks<br>> UART" | Min/max                                                                                                    |
|----|----------|-------|---------------------------|----------------------------------------------------------------------------------------------------|
| 52 | Address  | 1     | Indirizzo MODBUS          | 1 247                                                                                                    |
| 53 | Parity   | even  | Parità MODBUS             | none=nessuna<br>odd=dispari<br>even=pari                                                                                                    |
| 54 | Baudrate | 9600  | Baud rate MODBUS          | 1200=1.200baud<br>2400=2.400baud<br>4800=4.800baud<br>9600=9.600baud<br>19200=19.200<br>baud<br>28800=28.800<br>baud<br>38400=38.400<br>baud<br>57600=57.600<br>baud |
| 55 | Bit Stop | 1 bit | Bit di stop MODBUS        | 1 bit=1 bit<br>2 bit=2 bit                                                                                                    |

# Menù "Networks -> USB"

| Aree        |                    | Istruzioni                                                                                           |
|-------------|--------------------|----------------------------------------------------------------------------------------------------|
| ~           |                    | Toccare l'area <b>USER</b> : il display visualizzerà la<br>schermata " <i>Network Status (CAN)</i> " |
| Ļ           |                    | Toccare l'area <b>ENTER</b> : il display visualizzerà la<br>schermata *V-COLOR BROWS*                |
| $\triangle$ | $\bigtriangledown$ | Toccare l'area <b>UP</b> o l'area <b>DOWN</b> per selezionare il menù " <i>Networks</i> "            |
| ┙           |                    | Toccare l'area <b>ENTER</b>                                                                          |
| $\triangle$ | $\bigtriangledown$ | Toccare l'area <b>UP</b> o l'area <b>DOWN</b> per selezionare il menù " <i>USB</i> "                 |
| ┙           |                    | Toccare l'area <b>ENTER</b>                                                                          |
| esc         |                    | Toccare più volte l'area <b>ESCAPE</b> per ritornare alle visualizzazioni precedenti                 |

# Menù "Diagnostic"

| Aree        |                    | Istruzioni                                                                                           |  |  |
|-------------|--------------------|----------------------------------------------------------------------------------------------------|--|--|
| ~           |                    | Toccare l'area <b>USER</b> : il display visualizzerà la<br>schermata " <i>Network Status (CAN)</i> " |  |  |
| ┙           |                    | Toccare l'area <b>ENTER</b> : il display visualizzerà la<br>schermata "V-COLOR BROWS"                |  |  |
| $\triangle$ | $\bigtriangledown$ | Toccare l'area <b>UP</b> o l'area <b>DOWN</b> per selezionare il<br>menù " <i>Diagnostic</i> "       |  |  |
| ┙           |                    | Toccare l'area <b>ENTER</b>                                                                          |  |  |
| esc         |                    | Toccare più volte l'area <b>ESCAPE</b> per ritornare alle<br>visualizzazioni precedenti              |  |  |

### Menù "Networks -> USB"

| N. | Param.                            | Def. | Menù "Networks<br>> USB" | Min/max |
|----|-----------------------------------|------|--------------------------|---------|
| 56 | USB<br>Status<br>Init<br>Device   | -    | Riservato                | -       |
| 57 | Device<br>Status<br>Idle<br>Speed | -    | Riservato                | -       |

### Menù "Diagnostic"

| N. | Param.  | Def. | Menù<br>"Diagnostic"                                                           | Min/max                                                                                           |
|----|---------|------|--------------------------------------------------------------------------------|---------------------------------------------------------------------------------------------------|
| 58 | EEPROM  | -    | Stato memoria<br>EEPROM                                                        | OK=non in errore<br>ERR=in errore                                                                 |
| 59 | RTC     | -    | Stato orologio                                                                 | OK=non in errore<br>ERR=in errore<br>LOW=perdita dati<br>DISAB=non<br>abilitato                   |
| 60 | STACK   | -    | Stato stack                                                                    | OK=non in errore<br>ERR=in errore<br>(per overflow)                                               |
| 61 | MATH    | -    | Stato math                                                                     | OK=non in errore<br>ERR=in errore<br>(per overflow,<br>underflow,<br>divisione per zero<br>o NaN) |
| 62 | KEY PAR | -    | Esito upload/<br>download via USB<br>parametri progetto e<br>di configurazione | OK=completato<br>con successo<br>ERR=non<br>completato con<br>successo                            |

# Menù "Debug"

| Aree        |          | Istruzioni                                                                                           |
|-------------|----------|----------------------------------------------------------------------------------------------------|
| ~           |          | Toccare l'area <b>USER</b> : il display visualizzerà la<br>schermata " <i>Network Status (CAN)</i> " |
| ┙           |          | Toccare l'area <b>ENTER</b> : il display visualizzerà la<br>schermata "V-COLOR BROWS"                |
| $\triangle$ | $\nabla$ | Toccare l'area <b>UP</b> o l'area <b>DOWN</b> per selezionare il<br>menù " <i>Debug</i> "            |
| ┙           |          | Toccare l'area <b>ENTER</b>                                                                          |
| esc         |          | Toccare più volte l'area <b>ESCAPE</b> per ritornare alle<br>visualizzazioni precedenti              |

# Menù "Debug"

| N. | Param.                  | Def. | Menù "Debug"                                      | Min/max |
|----|-------------------------|------|---------------------------------------------------|---------|
| 63 | Main<br>time            | -    | Tempo ciclo di main<br>software (ms)              | -       |
| 64 | Max time<br>main        | -    | Valore massimo<br>tempo ciclo di main<br>software | -       |
| 65 | Free<br>stack<br>main   | -    | Minimo stack libero<br>del main                   | -       |
| 66 | 100ms<br>time           | -    | Riservato                                         | -       |
| 67 | Max time<br>100 ms      | -    | Riservato                                         | -       |
| 68 | Free<br>stack<br>100 ms | -    | Riservato                                         | -       |

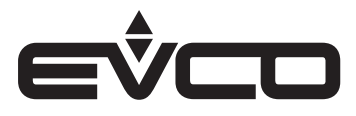

# Dati tecnici

| Тіро                                                                     | Descrizione                                                                                                    |                                                              |  |
|--------------------------------------------------------------------------|----------------------------------------------------------------------------------------------------|--------------------------------------------------------------|--|
| Scopo del dispositivo di comando                                         | Dispositivo di comando di funzionamento                                                                                                    |                                                              |  |
| Costruzione del dispositivo di comando                                   | Dispositivo elettronico incorporato                                                                                                    |                                                              |  |
| Contenitore                                                              | Autoestinguente nero                                                                                                    |                                                              |  |
| Categoria di resistenza al calore e al fuoco                             | D                                                                                                    |                                                              |  |
| Dimensioni                                                               | Modelli per installazione a pannello                                                                                                    | - 111,4 x 76,4 x 25,0 mm                                     |  |
|                                                                          | Modelli per installazione a parete                                                                                                    | - 111,4 x 76,4 x 18,5 mm                                     |  |
| Metodo di montaggio del dispositivo di comando                           | A seconda del modello:<br>– A pannello<br>– A parete<br>– Nelle più comuni scatole da incasso                                                                                                    |                                                              |  |
| Grado di protezione fornito dall'involucro                               | IP30 (IP65 in caso di installazione a par                                                                                                    | nnello)                                                      |  |
| Metodo di connessione                                                    | – Modelli per installazione a pannello                                                                                                    | Morsettiere estraibili a vite per<br>conduttori fino a 1 mm² |  |
|                                                                          | - Modelli per installazione a parete                                                                                                    | Morsettiere fisse a vite per<br>conduttori fino a 1 mm²      |  |
| Lunghezze massime consentite per i cavi di collegamento                  | Alimentazione: 10 m                                                                                                    |                                                              |  |
|                                                                          | Porta RS-485 MODBUS: 1.000 m (3.280                                                                                                    | ) ft)                                                        |  |
|                                                                          | Porta CAN:<br>- 1.000 m con baud rate 20.000 baud<br>- 500 m con baud rate 50.000 baud<br>- 250 m con baud rate 125.000 baud<br>- 50 m con baud rate 500.000 baud<br>- 01tre i 10 m usare un cavo schermato |                                                              |  |
| Temperatura di impiego                                                   | -10 – 55 °C                                                                                                    |                                                              |  |
| Temperatura di immagazzinamento                                          | -20 – 70 °C                                                                                                    |                                                              |  |
| Umidità di impiego                                                       | Da 5 a 95% di umidità relativa senza co                                                                                                    | ndensa                                                       |  |
| Situazione di inquinamento del dispositivo di comando                    | 2                                                                                                    |                                                              |  |
| Conformità                                                               | - RoHS 2011/65/CE                                                                                                    |                                                              |  |
|                                                                          | - WEEE 2012/19/EU                                                                                                    |                                                              |  |
|                                                                          | – Regolamento REACH (CE) n. 1907/20                                                                                                    | 06                                                           |  |
|                                                                          | - RED 2014/53/UE                                                                                                    |                                                              |  |
| Alimentazione                                                            | 24 VAC (±15%), 50/60 Hz (±3 Hz)<br>Max. 4 VA non isolata o 12 30 VDC, max. 2 W non isolata<br>(alimentazione indipendente o erogata da un controllore)                                                      |                                                              |  |
| Metodo di messa a terra del dispositivo di comando                       | Nessuno                                                                                                    |                                                              |  |
| Tensione impulsiva nominale                                              | I                                                                                                    |                                                              |  |
| Categoria di sovratensione                                               | 330 V                                                                                                    |                                                              |  |
| Classe e struttura del software                                          | А                                                                                                    |                                                              |  |
| Orologio                                                                 | Batteria secondaria al litio incorporata                                                                                                    |                                                              |  |
| Deriva dell'orologio                                                     | ≤ 55 s/mese a 25 °C                                                                                                    |                                                              |  |
| Autonomia della batteria dell'orologio in mancanza<br>dell'alimentazione | 6 mesi                                                                                                    |                                                              |  |
| Tempo di carica della batteria dell'orologio                             | 24 h (la batteria viene caricata dall'alimentazione del dispositivo)                                                                                                    |                                                              |  |
| Visualizzazioni                                                          | Display grafico TFT touch-screen a colori                                                                                                    |                                                              |  |
| Buzzer di allarme                                                        | Incorporato                                                                                                    |                                                              |  |
| Porte di comunicazione                                                   | – 1 porta RS-485 MODBUS                                                                                                    |                                                              |  |
|                                                                          | - 1 porta CAN                                                                                                    |                                                              |  |
|                                                                          | – 1 porta USB                                                                                                    |                                                              |  |

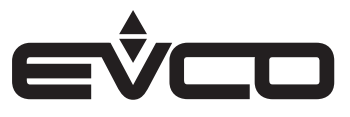

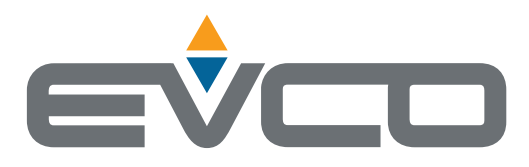

# EVCO S.p.A.

Via Feltre 81, 32036 Sedico (BL) ITALY Tel. +39 0437 8422 Fax +39 0437 83648 e-mail info@evco.it web www.evco.it

Questo documento e le soluzioni in esso contenute sono proprietà intellettuale EVCO tutelata dal Codice dei diritti di proprietà Industriale (CPI). EVCO pone il divieto assoluto di riproduzione e divulgazione anche parziale dei contenuti se non espressamente autorizzata da EVCO stessa. Il cliente (costruttore, installatore o utente finale) si assume ogni responsabilità in merito alla configurazione del dispositivo. EVCO non si assume alcuna responsabilità in merito ai possibili errori riportati e si riserva il diritto di apportare qualsiasi modifica in qualsiasi momento senza pregiudicare le caratteristiche essenziali di funzionalità e di sicurezza.